DISH Strona internetowa DISH – Jak uzyskać dostęp do panelu administracyjnego za pomocą urządzenia mobilnego

Po zalogowaniu się do aplikacji DISH kliknij na Witrynę DISH .

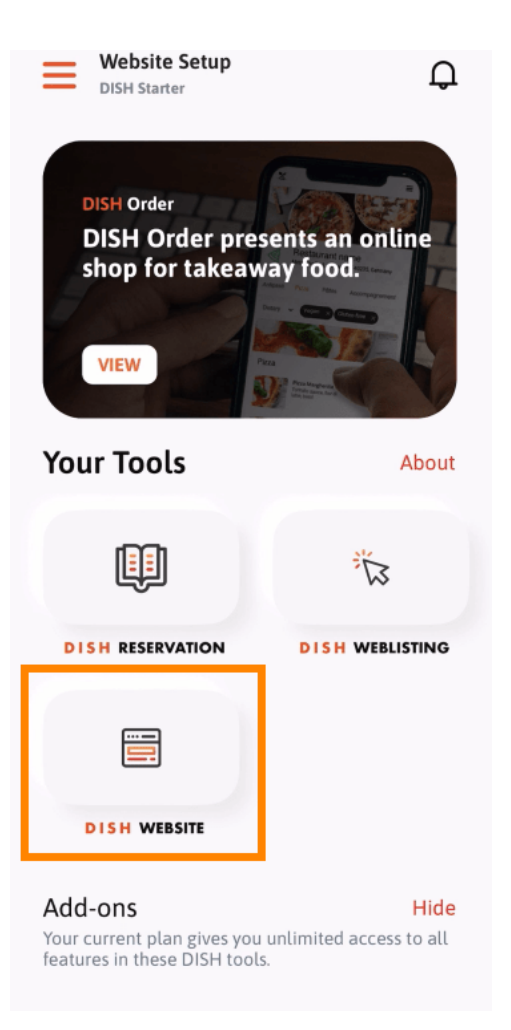

DISH Strona internetowa DISH – Jak uzyskać dostęp do panelu administracyjnego za pomocą urządzenia mobilnego

Następnie wybierz DISH Website z menu szybkich działań. Uwaga: Możesz szybciej uzyskać dostęp do swoich godzin otwarcia, otwierając je tutaj.

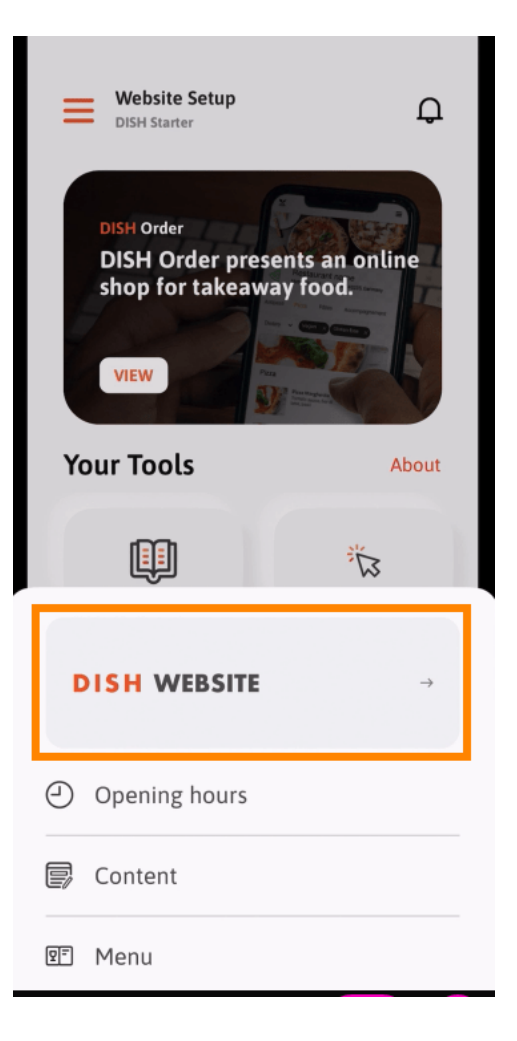

**DISH** Strona internetowa DISH — Jak uzyskać dostęp do panelu administracyjnego za pomocą urządzenia mobilnego

To wszystko. Masz teraz dostęp do pulpitu nawigacyjnego DISH Website.

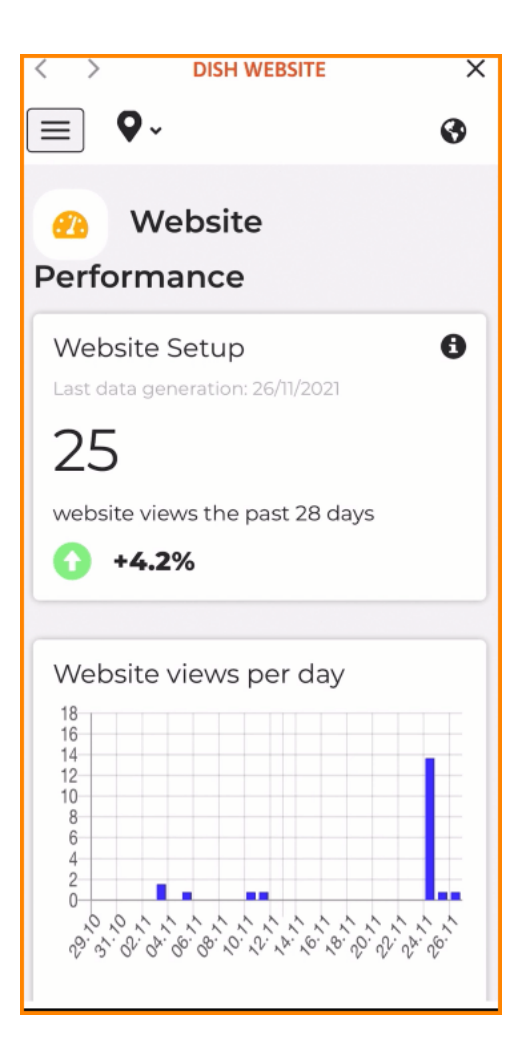

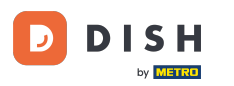

Strona internetowa DISH – Jak uzyskać dostęp do panelu administracyjnego za pomocą urządzenia mobilnego

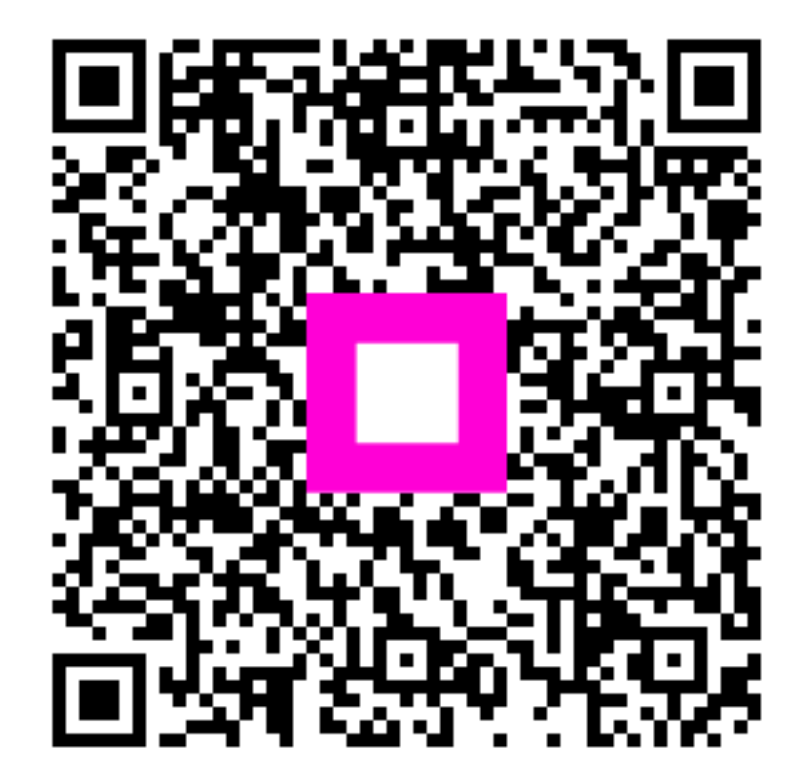

Zeskanuj, aby przejść do interaktywnego odtwarzacza